# 1. 测试平台介绍:

开发板: STC89/STC12开发板 MCU: STC89C52RC、STC12C5A60S2 晶振: 11.0592MHz

# 2. 接线说明:

显示模块使用杜邦线和单片机连接,具体说明如下:

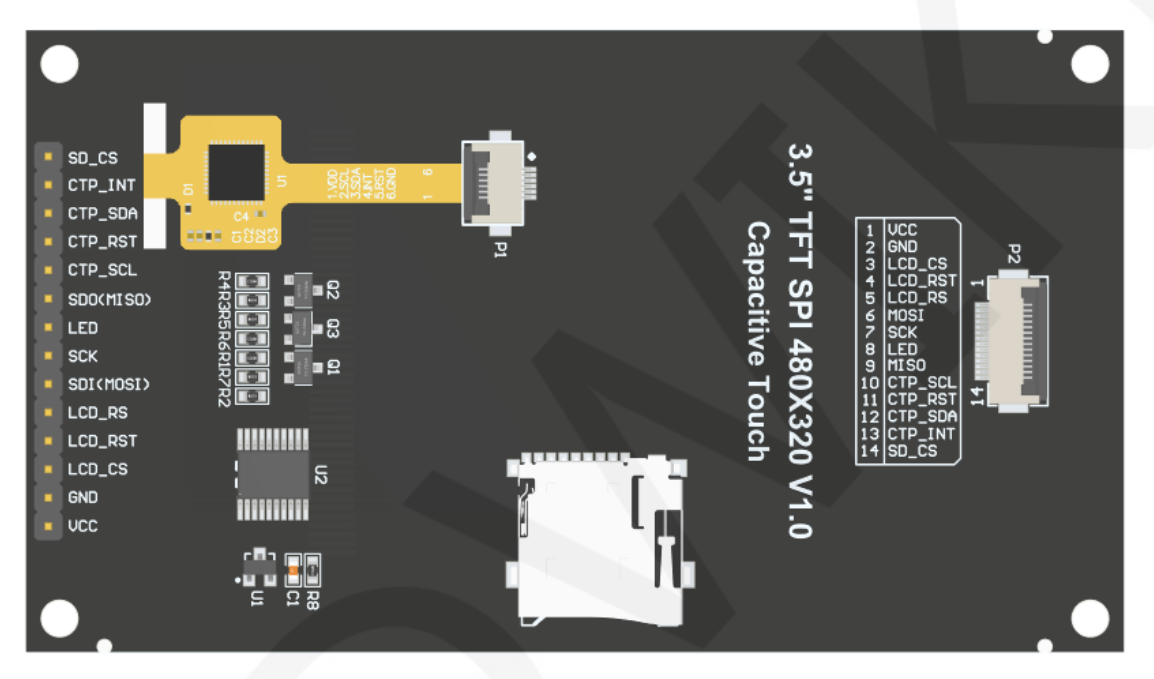

模块背面引脚

|    | STC89C    | 52RC和STC12C5A60S2单       | 片机测试程序接线说明                      |
|----|-----------|--------------------------|---------------------------------|
| 序号 | 模块引脚      | 对应STC89/STC12开发板接线引<br>脚 | 备注                              |
| 1  | VCC       | 5V                       | 液晶屏电源正                          |
| 2  | GND       | GND                      | 液晶屏电源地                          |
| 3  | LCD_CS    | P13                      | 液晶屏片选控制信号,低电平有效                 |
| 4  | LCD_RST   | P33                      | 液晶屏复位控制信号,低电平复位                 |
| 5  | LCD_RS    | P12                      | 液晶屏命令/数据选择控制信号<br>高电平:数据,低电平:命令 |
| 6  | SDI(MOSI) | P15                      | SPI总线写数据信号(SD卡和液晶屏<br>共用)       |
| 7  | SCK       | P17                      | SPI总线时钟信号(SD卡和液晶屏共<br>用)        |

www.lcdwiki.com

| 8   | LED       | P32         | 液晶屏背光控制信号(如需要控制,<br>请接引脚,如不需要控制,可以不接)                    |  |  |  |  |  |
|-----|-----------|-------------|----------------------------------------------------------|--|--|--|--|--|
| 9   | SDO(MISO) | P16         | SPI总线读数据信号(SD卡和液晶屏                                       |  |  |  |  |  |
|     |           |             | 共用)                                                      |  |  |  |  |  |
| 10  |           | <b>D</b> 2C | 电容触摸屏IIC总线时钟信号(无触摸                                       |  |  |  |  |  |
| 10  | CIP_SCL   | P36         | 屏的模块不需连接)                                                |  |  |  |  |  |
| 11  |           | 527         | 电容触摸屏复位控制信号,低电平复                                         |  |  |  |  |  |
| 11  | CIP_RSI   | P37         | 电容触摸屏复位控制信号,低电平复<br>位(无触摸屏的模块不需连接)<br>由容触摸屏IIC总线数据信号(无触摸 |  |  |  |  |  |
| 10  |           | D24         | 电容触摸屏IIC总线数据信号(无触摸                                       |  |  |  |  |  |
| 12  | CTP_SDA   | P34         | 屏的模块不需连接)                                                |  |  |  |  |  |
|     |           |             | 电容触摸屏IIC总线触摸中断信号,产                                       |  |  |  |  |  |
| 13  | CTP_INT   | P35         | 生触摸时,输入低电平到主控(无触                                         |  |  |  |  |  |
|     |           |             | 摸屏的模块不需连接)                                               |  |  |  |  |  |
| 1.4 | 6D 66     | 机左控         | SD卡片选控制信号,低电平有效(不                                        |  |  |  |  |  |
| 14  | 30_03     | 汉连按         | 使用SD卡功能,可以不接)                                            |  |  |  |  |  |

### 3. 例程功能说明:

本套测试程序包含STC89C52RC和STC12C5A60S2两种MCU程序,其中STC12C5A60S2包含软件 SPI和硬件SPI程序,STC89C52RC只有软件SPI程序,其位于Demo\_C51目录下,如下图所示:

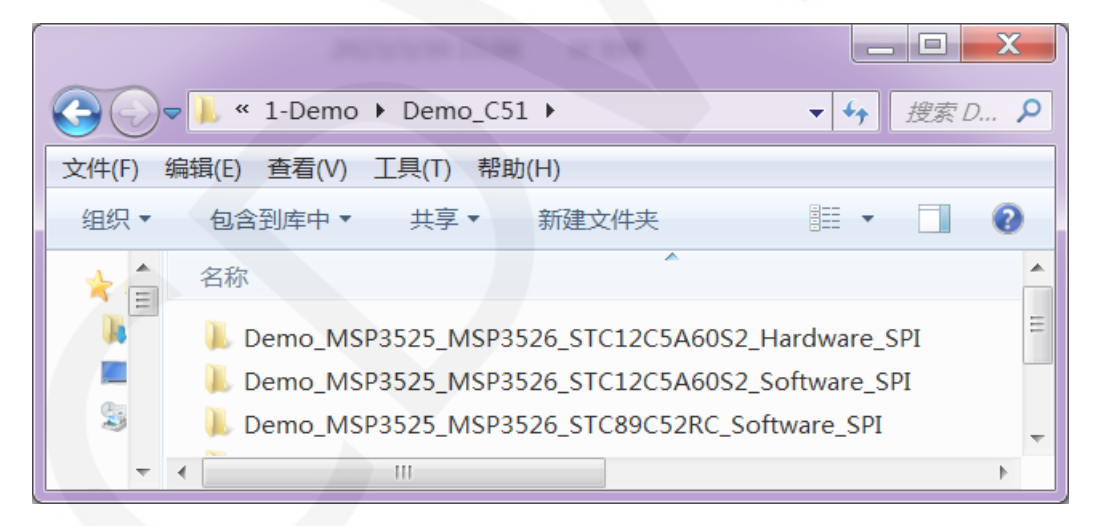

STC89C52RC单片机的R0M只有25KB,不能存放过于复杂和庞大的程序,所以只进行简单的 刷屏测试。

STC12C5A60S2单片机测试程序包含如下测试项:

- A、主界面显示测试;
- B、显示屏ID和GRAM颜色值读取测试(只支持软件SPI,硬件SPI读取ID时有异常);
- C、简单的刷屏测试;

- D、矩形绘制及填充测试;
- E、圆形绘制及填充测试;
- F、三角形绘制及填充测试;
- G、英文显示测试;
- H、中文显示测试;
- I、 图片显示测试;
- J、 动态数字显示测试;
- K、旋转显示测试;
- L、电容触摸屏测试(包括触摸按键测试和手写画线测试);

示例程序显示方向切换说明:

在lcd.h中找到宏定义USE\_HORIZONTAL,如下图所示:

define USE HORIZONTAL 0//定义液晶屏顺时针旋转方向 0-0度旋转,1-90度旋转,2-180度旋转,3-270度旋转

USE\_HORIZONTAL 0 //0°旋转 USE\_HORIZONTAL 1 //90°旋转 USE\_HORIZONTAL 2 //180°旋转 USE\_HORIZONTAL 3 //270°旋转

### 4. 例程使用说明

#### ◆ 安装开发工具软件

首先得安装开发工具软件,这里用的是Keil5和stc-isp软件,其中Keil5用于代码编辑和编译,stc-isp用于下载。两款软件的下载和安装方法请自行网上查阅。

◆ 安装芯片包

安装好keil5后,还需要安装C51的芯片包,否则找不到C51芯片也无法创建C51工程。 具体安装方法请自行网上查阅。

◆ 编译程序

开发工具和芯片包安装成功后,打开示例程序下的**PROJECT**目录,找到**uvprojx** 文件,双击打开示例工程,如下图所示:

| ~          |                                |                   |                       |
|------------|--------------------------------|-------------------|-----------------------|
| $\bigcirc$ | 🗢 📙 « Demo_MSP3525_MSP3526_STC | 📖 🕨 Project 🛛 👻 🍫 | 搜索 Pr 🔎               |
| 文件(F)      | 编辑(E) 查看(V) 工具(T) 帮助(H)        |                   |                       |
| 组织▼        | 包含到库中▼ 共享▼ 新建文件                | 夹                 | 0                     |
|            | 名称                             | 修改日期              | 类型 🔺                  |
| 4          | ceshi.m51                      | 2023/5/4 16:25    | M51 文件                |
| 22         | ceshi.uvgui.Administrator      | 2023/5/4 16:39    | ADMINIST <sup>≡</sup> |
| ¢          | ceshi.uvgui.IBM                | 2014/12/15 17:08  | IBM 文件                |
|            | ceshi.uvopt                    | 2023/5/4 16:25    | UVOPT 文作              |
|            | 📓 ceshi.uvproj                 | 2023/2/3 18:06    | 礦ision4 Pr            |
| 1          | ctpiic.lst                     | 2023/5/4 16:25    | LST 文件                |
| 18         | 📄 ft6336.lst                   | 2023/5/4 16:25    | LST 文件 👻              |
| 18 🗸       | •                              |                   | ۱.                    |
|            | 14 个对象                         |                   |                       |

打开示例工程后,就可以对工程代码进行修改(当然也可以不修改),修改完成后,

点击编译按钮对代码进行编译,出现如下提示则说明编译成功,如下图所示:

| G:\project\3.5inch\3.5inch_common_spi_ctp\3.5inch_SPI_CTP_Module_ST7796_XXXX_V 💻 💷 | X         |
|------------------------------------------------------------------------------------|-----------|
| File Edit View Project Flash Debug Peripherals Tools SVCS Window Help              |           |
| □ 😂 🛃 Ø   み 💩 🙁   つ ♡   ← →   隆 🎕 🤼 🎼 澤 揮 順 版   🖄 // CTP_INT 接 🚽 🔜 📌               | · 🗶 🛛     |
| 😵 🛅 🎬 🧼 📲 🔤 QD-TFT 💽 💉 📥 🗟 🚸 🐡 🍘                                                   |           |
| Project 4 🖬 📄 main.c                                                               | ▼ ×       |
| □ 📽 Project: ceshi 📃 🔺 1 //////////////////////////////////                        | 77 🔺      |
| □ — QD-TFT 2 //本程序只供学习使用,未经作者许可,                                                   |           |
| B USER J 3 77-例体硬件: 単方化STCI2CSA6052, 留旅<br>人人のPtack mpmが定見形式 fam CE1               | ····      |
| E Project M Books {} Funct U Temp                                                  | <u> </u>  |
| Build Output                                                                       | <b>џ </b> |
| compiling ft6336.c                                                                 | •         |
| compiling fouch.c                                                                  |           |
| linking                                                                            | _         |
| Program Size: data=15.1 xdata=247 code=31798                                       | =         |
| "\obj\ceshi" - 0 Error(s), 0 Warning(s).                                           |           |
| Build Time Elapsed: 00:00:02                                                       | -         |
|                                                                                    | •         |
| 🖻 Build Output 🔄 Find In Files 📑 Browser                                           |           |
|                                                                                    |           |

#### ◆ 下载并运行程序

A、打开STC-ISP软件进行程序下载,先选择正确的单片机型号和波特率,设置如下图 所示:

www.lcdwiki.com

| 「机型号」STC12C5A60S2 ▼ 51脚数 Aut, ▼ | 程序文件   | EEPROM文          | 件串        | 口助     | € I   | Keil | 仿真设    | 置     | 选型    | /价格  | 引样品   | 范  | 例程序  | 波特率 | 4 1 |
|---------------------------------|--------|------------------|-----------|--------|-------|------|--------|-------|-------|------|-------|----|------|-----|-----|
| 串口号 COM6 ▼ 扫描                   | 00000h | 02 64            | 3F C      | 00 00  | 00    | 00   | 00 00  | 00    | 00    | 00   | 00 00 | 00 | 00   | .d? |     |
| 氏波特室 2400 ▼ 最高波特室 115200 ▼      | 00010h | 00 04            | 04 0      | 04 04  | 04    | 04   | 00 04  | 1 00  | 00    | 00   | 14 OA | A0 | 00   |     | =   |
| A de la                         | 00020h | 00 00            | 00 0      | 00 00  | 15    | 15   | 00 00  | 14    | 14    | 3F   | 14 OA | 3F | AO   |     |     |
|                                 | 00030h | 00 12            | 15 0      | AD D   | 14    | 20   | 2A 12  | 00    | 00    | 00   | 00 04 | AO | AO   |     |     |
|                                 | 00050h | 1E 15            | 15 0      | 9 36   | 00    | 00   | 00 02  | 2 02  | 01    | 00   | 00 00 | 00 | 00   | 6   |     |
| 0000 ✓ 清除EEPROM缓冲区 打开EEPROM文件   | 00060h | 00 00            | 00 0      | 0 20   | 10    | 80   | 08 08  | 8 08  | 80    | 80   | 10 20 | 00 | 00   |     |     |
| 件选项 脱机下载/U8/U7 程序加密后传输 ID4 ()   | 00070h | 02 04            | 08 0      | 80 80  | 80    | 80   | 08 04  | 1 02  | 00    | 00   | 00 00 | 04 | 15   |     |     |
|                                 | 00080h | OE OE            | 15 0      | 04 00  | 00    | 00   | 00 00  | 0 04  | 04    | 04   | 1F 04 | 04 | 04   |     |     |
| 选择使用内部IRC时钟(不选为外部时钟)            | 00030h | 00 00            | 00 0      | 0 1E   | 00    | 00   | 00 00  | 00 00 | 00    | 00   | 02 02 | 00 | 00   |     |     |
| ✔ 振荡器放大増益(12M以上建议选择)            | 000B0h | 00 00            | 00 0      | 0 02   | 00    | 00   | 00 10  | 0 08  | 08    | 08   | 04 04 | 02 | 02   |     |     |
| 复位脚用作I/0口                       | 000C0h | 02 01            | 00 0      | 00 00  | 0E    | 11   | 11 11  | 11    | 11    | 11   | 0E 00 | 00 | 00   |     |     |
|                                 | 000D0h | 00 04            | 06 0      | 04 04  | 04    | 04   | 04 OB  | 00 3  | 00    | 00   | 00 OE | 11 | 11   |     |     |
| 7 上由复位使田校长研讨                    | 000E0h | 08 04            | 02 0      | )1 1F  | 00    | 00   | 00 00  | 0 OE  | 11    | 10   | OC 10 | 10 | 11   |     |     |
|                                 | oolooh | 0E 00            | 00 0      | 10 00  | 10    | 10   | UA DA  | 1 09  | 1E    | 80   | 18 00 | 00 | 00   |     |     |
|                                 | 001001 | 00 11            | UT C      | JI UF  | 10    | 10   | 11 01  |       | 00    | 00   | 00 02 | 09 | 01   |     | *   |
| 看 ]狗定时益分频系数 256 ▼               | •      |                  |           |        |       | 111  |        |       | -     |      |       |    |      | P   |     |
| ✓ 空闲状态时停止着门狗计数                  | 代码长度   | 6AE4H            | 校验        | 和 331  | 16A   | H 🗍  | 区域道    | ī充    | 1     | 青空   | ⊠域    | 1  | 星存對排 | 8   |     |
| 下次冷启动时, P1. 0/P1. 1为0/0才可下载程序   |        |                  |           |        |       |      |        |       |       |      |       |    |      | -   |     |
| 下次下载用户程序时擦除用户EEPROM区            | 芯片刑号:  | STC12C5A         | 60S2      |        |       |      |        |       |       |      |       |    |      |     |     |
|                                 |        |                  | 10        |        |       |      |        |       |       |      |       |    |      |     | -   |
| 下截/编程 值止 重复编程                   | 天士此芯片  | 的重要说り<br>在マ7 1及り | 明:<br>近日的 | 芯片的    | IEEPI | ROM  | 2048   | 会带    | (000  | он-о | TEEH) |    |      |     | =   |
| TIM ESTIMIT                     | 固件版本   | 低于v7.16          | 府志用       | EJEEPI | ROM   |      | : 1024 | 字节    | (000) | 0Н-0 | 3FFH) |    |      |     | -   |
|                                 |        |                  |           |        |       |      |        |       |       |      |       |    |      |     |     |

B、点击打开程序文件->选择编译生成的hex文件所在目录->选择hex文件->点击打开

按钮,如下图所示:

| 🐊 STC-ISP (V6.86O) (销售电话: 0513-55012928)                                                                                                   | 🤜 打开程序代码文                             | 件                                | Stationer will be a                                                | X                          |
|----------------------------------------------------------------------------------------------------|---------------------------------------|----------------------------------|--------------------------------------------------------------------|----------------------------|
|                                                                                                    | 查找范围(I):<br>最近访问的位置<br>桌面<br>库<br>计算机 | ● obj<br>名称<br>Ceshi.hex<br>介護表的 | ○ 》 □                                                              | ☞ 修改日期<br>2018-07-09 15:37 |
| 下次冷倉助街, P1. 150/0-7可下载程序   下次下载用户程序时指除用户EEFROME   下载//编程   停止   重夏编程   检测moubin   注意/帮助   重夏3 衫 ▼   ▼ 每次下载新都重新装载目标文件   当目标文件变化时自动装载并发送下载命令 | 网络                                    | ★<br>文件名(N):<br>文件类型(T):         | III<br>ceshi.hex<br>Intel Hex/Binary (*.hex; *.bin)<br>回以只读方式打开(R) | ▼ 打开(0)<br>▼ 取消            |

C、点击**下载**按钮,将单片机重新上电,程序烧录进行,待出现"**操作成功**"提示,则表示烧录成功,操作如下图所示:

| 「机型亏」       | TC12C5A60S2                            | ▼ 引脚数            | Aut: 🔻 | 程序文件     | EEPROM  | 文件    | 串口   | 助手    | Ke    | 11仿真  | 设置    | 置  | 选型 | /价相 | 各/样 | 品  | 范例程序  | 易 波特率 | • |
|-------------|----------------------------------------|------------------|--------|----------|---------|-------|------|-------|-------|-------|-------|----|----|-----|-----|----|-------|-------|---|
| 串口号         | SB-SERIAL CH340 (COM6                  | ) 🔻              | 扫描     | 00000h   | 02      | 64 3F | 00   | 00 0  | 0 0 0 | 0 00  | 00    | 00 | 00 | 00  | 00  | 00 | 00 00 | .d?   |   |
| 形法特案 24     | 400 - 最高波                              | 特案 1152          |        | 00010h   | 00      | 04 04 | 04   | 04 0  | 04 0  | 4 00  | 04    | 00 | 00 | 00  | 14  | OA | 00 A0 |       | = |
| 1400C13 + E | 4/16/10                                | (1)+ (1100)      |        | 00020h   | 00      | 00 00 | 00   | 00 0  | 00 0  | 0 00  | 00    | 14 | 14 | 3F  | 14  | AO | 3F OA |       | - |
| 台地址         |                                        | ( In second      |        | 00030h   | AO      | 00 00 | 00   | 04 1  | 1E 1  | 5 05  | 06    | 0C | 14 | 15  | OF  | 04 | 00 00 |       |   |
| 0000        | 」清除代码缓冲区                               | 打开相              | 予又件    | 00040h   | 00      | 12 15 | OD   | OA 1  | 14 2  | C ZA  | 12    | 00 | 00 | 00  | 00  | 04 | AO AO |       |   |
| 0000        | 清除EEPROM缓冲区                            | \$T#FEP          | ⋒₩文件   | 000500   | IL      | 15 15 | 09   | 30 0  | 10 0  | 0 00  | 02    | 02 | 00 | 00  | 10  | 20 | 00 00 |       |   |
| AL MAX      |                                        | 1171000          |        | 00070h   | 02      | 04 08 | 0.0  | 08 0  | 08 0  | e 08  | 04    | 02 | 00 | 00  | 00  | 20 | 04 15 |       |   |
| 件选坝 1       | 说机下载/U8/U7   程序加                       | I密后传输            | IDł    | 00080h   | OE      | DE 15 | 04   | 00 0  | 00 00 | 0 00  | 00    | 04 | 04 | 04  | 1F  | 04 | 04 04 |       |   |
| 24.47 /± 0  |                                        | CON-1541         |        | 00090h   | 00      | 00 00 | 00   | 00 0  | 00 00 | 0 00  | 00    | 00 | 00 | 00  | 02  | 02 | 01 00 |       |   |
| 一匹挥使用       | 日内市エルロッ理(小述へ)が                         | 白加引中心            | ^      | 000A0h   | 00      | 00 00 | 00   | 1F (  | 0 00  | 0 00  | 00    | 00 | 00 | 00  | 00  | 00 | 00 00 |       |   |
| ✓ 振荡器的      | 领大增益(12M以上建议选                          | 择)               |        | 000B0h   | 00      | 00 00 | 00   | 02 0  | 0 00  | 0 00  | 10    | 08 | 80 | 08  | 04  | 04 | 02 02 |       |   |
| 复位脚用        | 月作I/0口                                 |                  |        | 000C0h   | 02      | 01 00 | 00   | 00 0  | 0E 1  | 1 11  | 11    | 11 | 11 | 11  | 0E  | 00 | 00 00 |       |   |
| RESET2      | 的电平低于1.33V时芯)                          | →复位              |        | 000D0h   | 00      | 04 06 | 04   | 04 0  | 04 0  | 4 04  | 0E    | 00 | 00 | 00  | 00  | 0E | 11 11 |       |   |
| ノト由信任       | 油田标长项叶                                 |                  |        | 000E0h   | 08      | 04 02 | 01   | 1F (  | 00 0  | 0 00  | 00    | 0E | 11 | 10  | 0C  | 10 | 10 11 |       |   |
| 「上电复国       |                                        | 1. L             |        | OOOFOh   | 0E      | 00 00 | 00   | 00 0  | 0 80  | C OA  | OA    | 09 | 1E | 80  | 18  | 00 | 00 00 |       |   |
|             | 2时田健作目动启动看1]                           | 狗                | _      | 00100h   | 00      | 1F 01 | 01   | OF 1  | 10 1  | 0 11  | 0E    | 00 | 00 | 00  | 00  | OE | 09 01 |       | - |
| 看门狗定        | 自时器分频系数 256                            |                  |        | 4        |         |       |      |       | 1     | 11    |       |    |    |     |     |    |       | •     |   |
| ✓ 空闲状态      | 的停止看门狗计数                               |                  |        | 代码长度     | g 6AE4H | 校     | 验和   | 33F1  | 6AH   |       | 或填    | 充  |    | 青空  | 区域  |    | 保存数据  | 居     |   |
|             | 当初时,F1.0/F1.1/J0/0/<br>#田 白程 度叶均均年日 白奴 | 1日ト戦柱月<br>1990日区 |        |          |         |       |      |       |       |       |       |    |    |     |     |    |       |       |   |
|             | 如用广性序则录际用广始                            |                  | *      | 固件版本     | :号: 7.1 | . 41  |      |       |       |       |       |    |    |     |     |    |       |       |   |
| 下我的解        |                                        | <b>新</b> 有编      | 9      | 操作成于     | (2018-0 | 7-09  | 15:4 | 3.59) | ka    | 下载    | 成功    |    |    |     |     |    |       |       | ľ |
| 1,22,2001   | 中点田卜载し                                 | 主义和1             | Ŧ      | 1#119491 | 0.010 0 | 1 05  | 10.4 | ,     |       | 1 400 | ~ ~ ~ |    |    |     |     |    |       |       | 1 |
|             |                                        |                  |        |          |         |       |      |       |       |       |       |    |    |     |     |    |       |       |   |

D、显示模块如果正常显示字符和图形,则说明程序运行成功